# 病理専門医試験受験申請ガイド

- 申請サイトは4月3日(月)13時より申請可能です。
- 登録ページにアクセスできますが、最後の申請はできません。
- それまでに下記の書類の準備をお願いします。

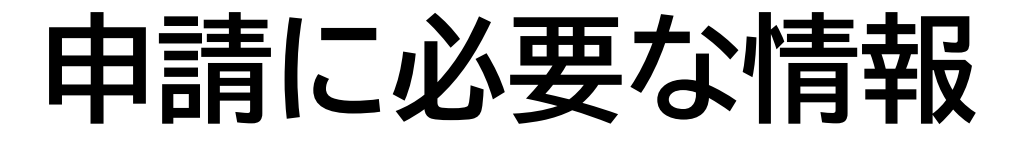

以下の情報をフォームに記入します。 あらかじめ把握しておいてください。

氏名・性別・生年月日・e-mailアドレス・会員番号・医師免許証 登録番号/登録年月日・死体解剖資格認定証明書登録番号 /登録年月日・日本病理学会入会年度・病理研修番号・学歴と 職歴・病理解剖経験症例数・生検/手術切除検体経験症例数・ 迅速診断経験症例数・細胞診経験症例数・人体病理学に関する 業績に関する情報・所属研修プログラム・現勤務先・職名・勤務 先住所・電話番号・現住所・電話番号

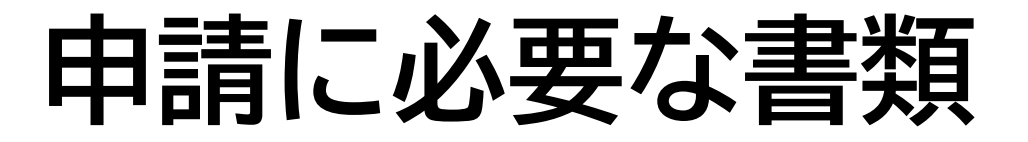

- ・以下の書類を全てpdf化して準備して下さい
- Wordはpdf形式でエクスポートしpdf化
- 診断書などのデータもスキャンし、pdf化
- Wordの書式は全て学会HPからダウンロード可能
- ・推薦書は新書式必須、その他も可能なかぎり新書式で
- 今年度から捺印・署名等が大幅に削減されています

(手帳・剖検診断書・迅速報告書など)

# 0)申請者本人の顔写真(jpg、pngのみ、pdf不可)

1) 病理専門医研修手帳(研修証明書、研修目標と評価表)

2) 病理専門医研修指導責任者の推薦書

# (必要項目のチェック、署名、捺印要)

- 3) 日本国の医師免許証
- 4) 死体解剖資格認定証明書

5) 臨床研修の修了証明書

### 6) 病理組織診断に関する講習会の受講証

- 7)細胞診に関する講習会の受講証
- 8) 剖検講習会の受講証
- 9) 分子病理診断に関する講習会の受講証
- 10) みずからの執刀による病理解剖のリスト
- 11) 迅速診断リスト
- 12) 受験料振込(控え)

以下のファイルは項目ごとに1つのpdfにしても、 複数(例えば剖検なら24個)のpdfに分かれていても アップロード可能

13) 病理解剖報告書(病理学的考察を含む)24例以上

14) 術中迅速診断報告書 50件以上

15) CPC報告書 4例以上

16) 人体病理学についての業績

(原著論文あるいは学会演題抄録)3編以上

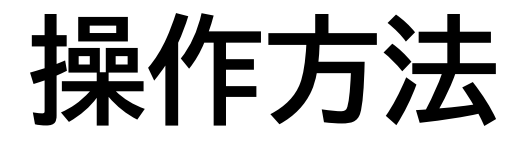

下に

スクロール

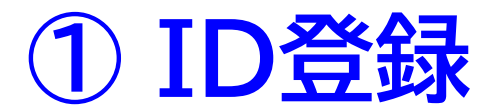

### 申請サイトにアクセス

# ► 日本病理学会 病理専門医試験受験申請システム 申請にあたり、こちらのフォームから申請用IDの登録が必要です。 以下の情報入力が必要になりますので あらかじめ資料などをご用意の上 名前・メールアドレスを記入し「送信する」ボタンを押してください。 ● 顔写真 ● 医師免許証 ● 死体解剖資格認定証明書 ● 日本病理学会入会年

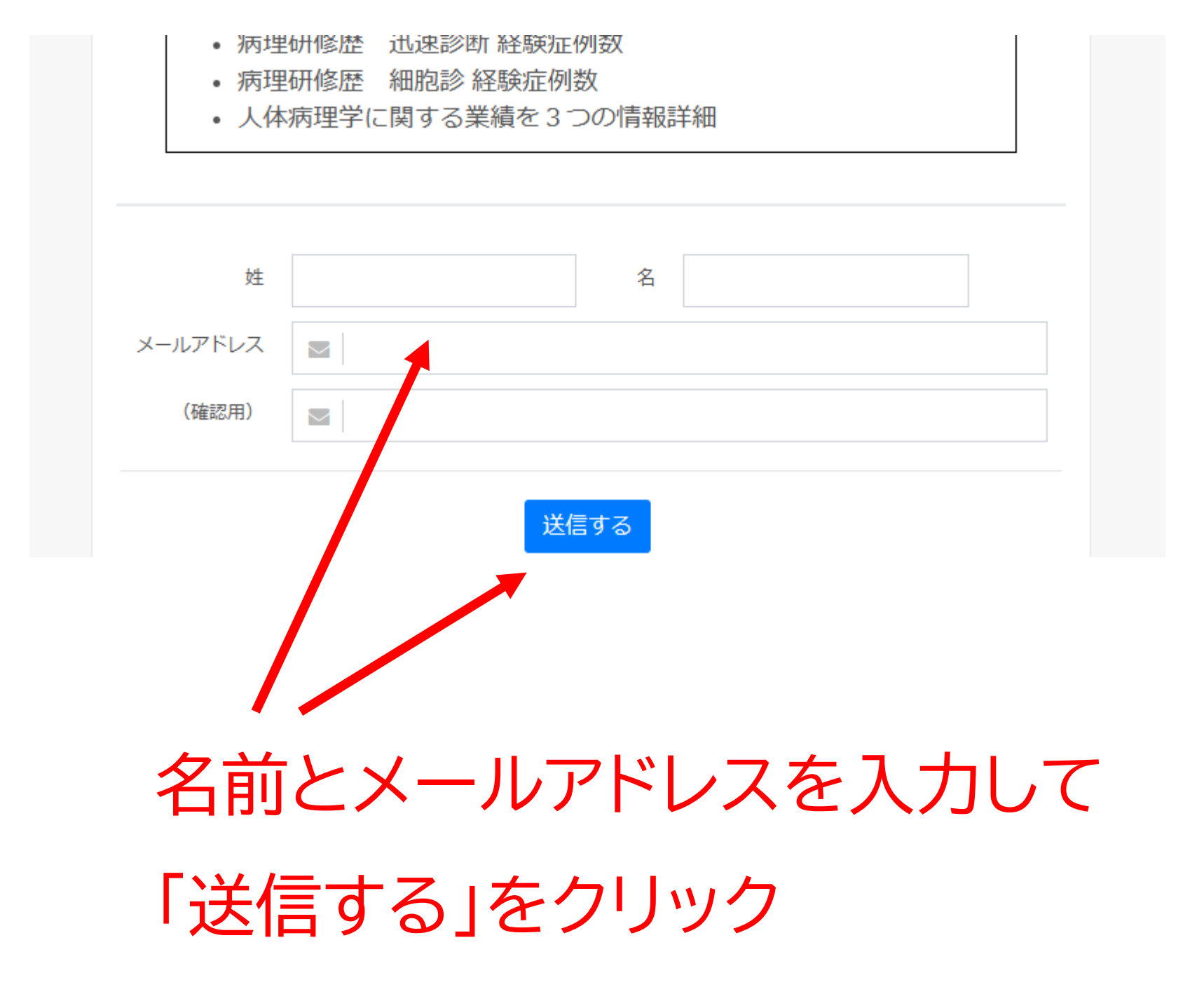

メールが届く(junk boxに入っていないか確認)

× 閉じる (日本病理学会 専門医試験受験申請システム) ログイン | D作成のご案内

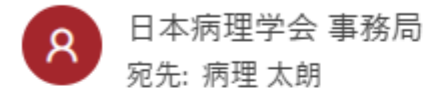

 $\leftarrow$   $\leftarrow$   $\rightarrow$   $\cdots$ 

2023-03-06 (月) 9:56

病理 太朗 様

日本病理学会 病理専門医試験受験の申請用ログインIDを作成するには 下記のURLにアクセスして、仮登録のお手続きを開始して下さい。

登録画面URL(24時間有効)

https://jsp.sasj2.net/test-jsp/specialist/members/regist? society\_id=1001&token=2f31002830a9426b8fa83cb73efc402bf3b5decc2acef6b6515a31a0539a4deb

【本メールに心当たりない方へ】 他の方が誤ってメールアドレスを入力された可能性があります。 お心当たりのない場合は、お手数ですが本メールを削除してください。

ご不明な点がありましたら下記アドレスまでお問い合わせ下さい。

日本病理学会 事務局

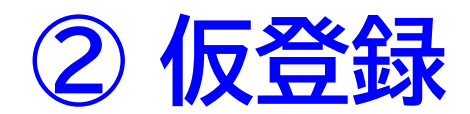

メール内のリンクをクリック

# 情報をフォームに入力していく(途中保存できません)

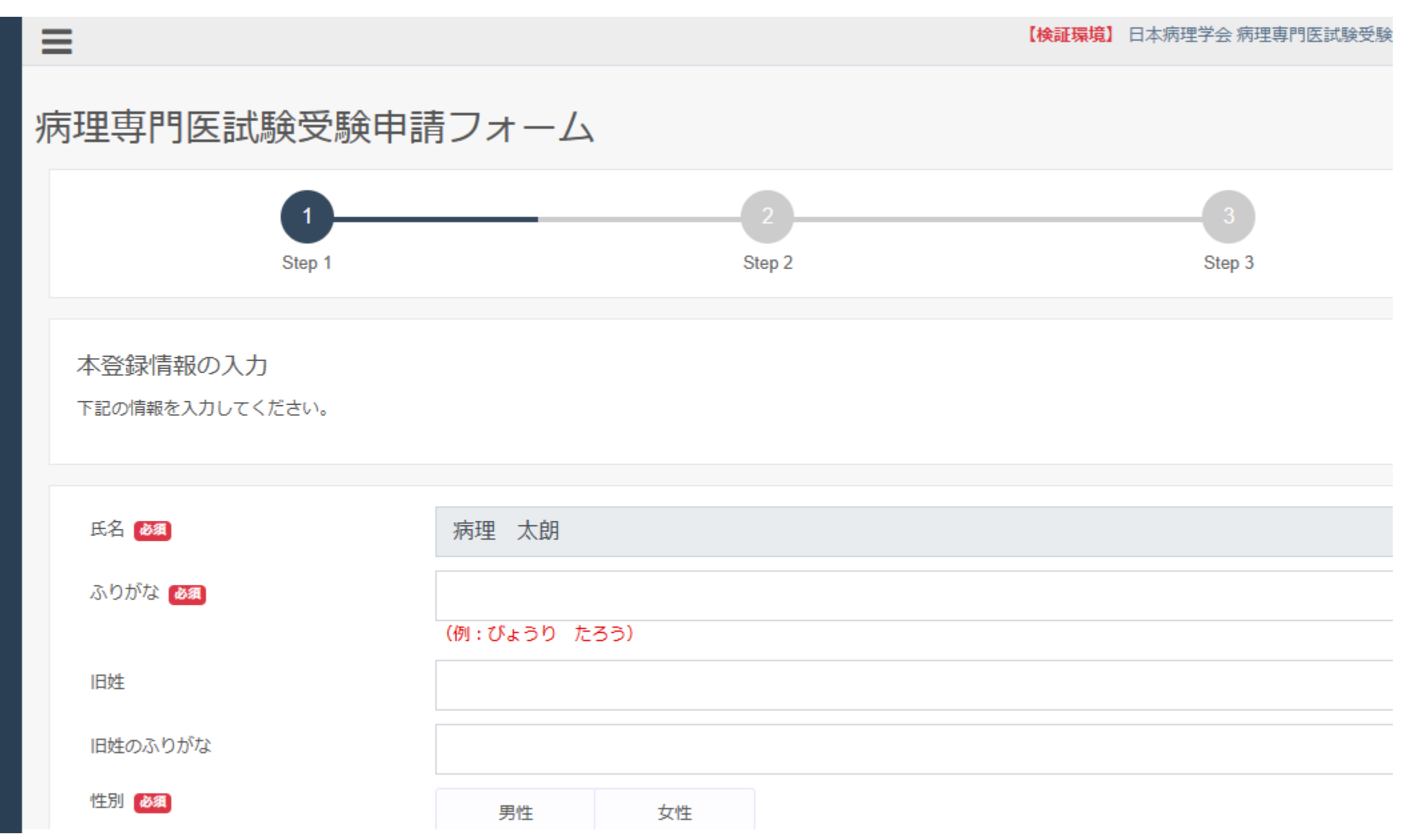

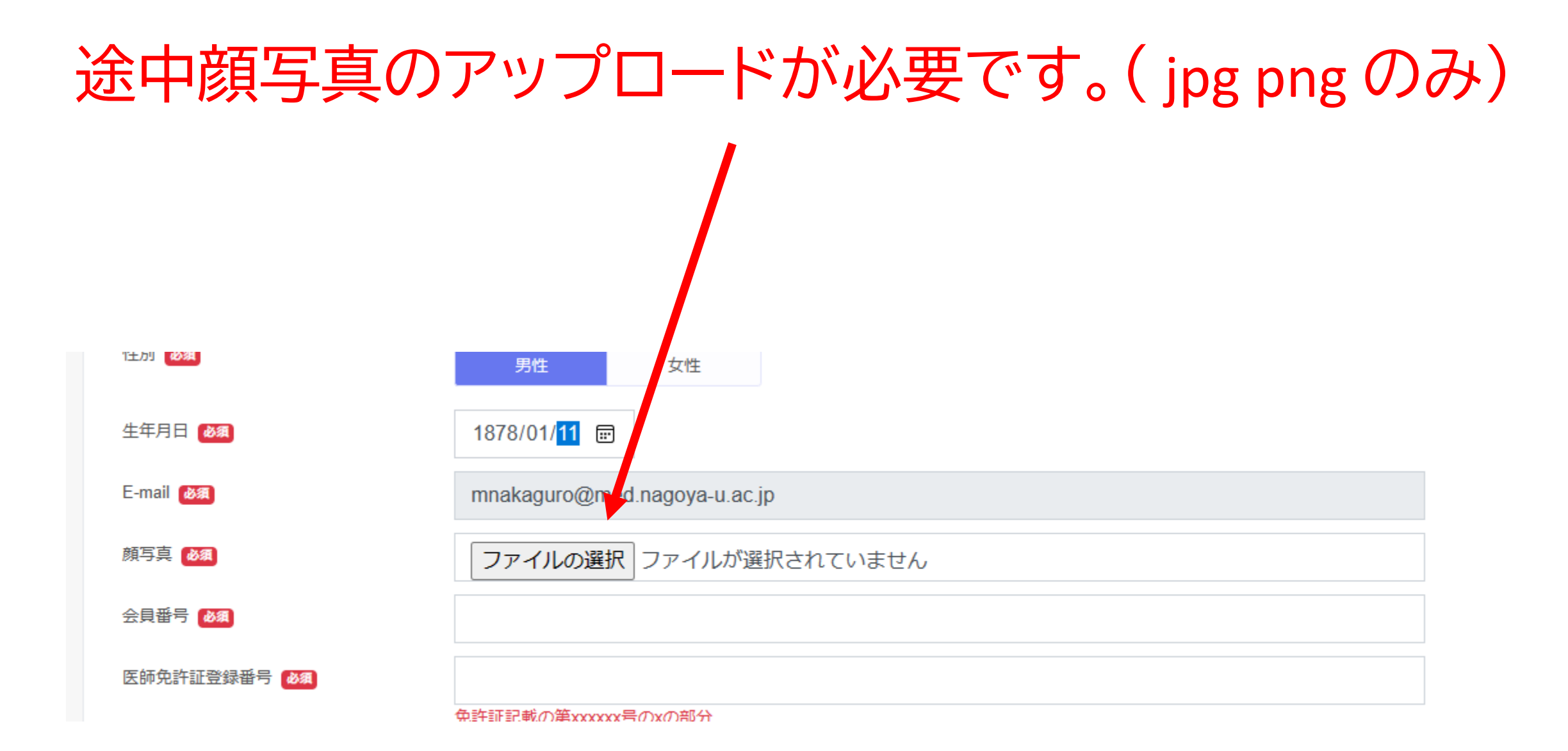

| <ul> <li>■話番号 201</li> <li>090</li> <li>0000</li> <li>0000</li> <li>0000</li> </ul> |         |
|-------------------------------------------------------------------------------------|---------|
| ログインパスワード 🜌 ••••••<br>8桁~20桁<br>ログインパスワード (再確認) 🜌 ••••••                            |         |
| ログインパスワード 🔊                                                                         |         |
| ログインパスワード ● ● ● ● ● ● ● ● ● ● ● ● ● ● ● ● ● ● ●                                     |         |
| 8桁~20桁<br>ログインパスワード(再確認) <u>8</u> ••••••                                            |         |
| ログインパスワード(再確認) 必須 ・・・・・・                                                            |         |
|                                                                                     |         |
|                                                                                     |         |
|                                                                                     |         |
| 申込の確認                                                                               |         |
|                                                                                     |         |
| Copyrights                                                                          | A Shunl |
|                                                                                     |         |
|                                                                                     |         |
|                                                                                     |         |
|                                                                                     |         |
| 岩後王で ヘ フレ」たら! 田! ラヘ み(ノ)確認!をク!)                                                     | ック      |
| 収区のてハリリレビノ・中リメッパッパーの」とノノ                                                            | / /     |
|                                                                                     |         |

# 入力内容の再確認をします。

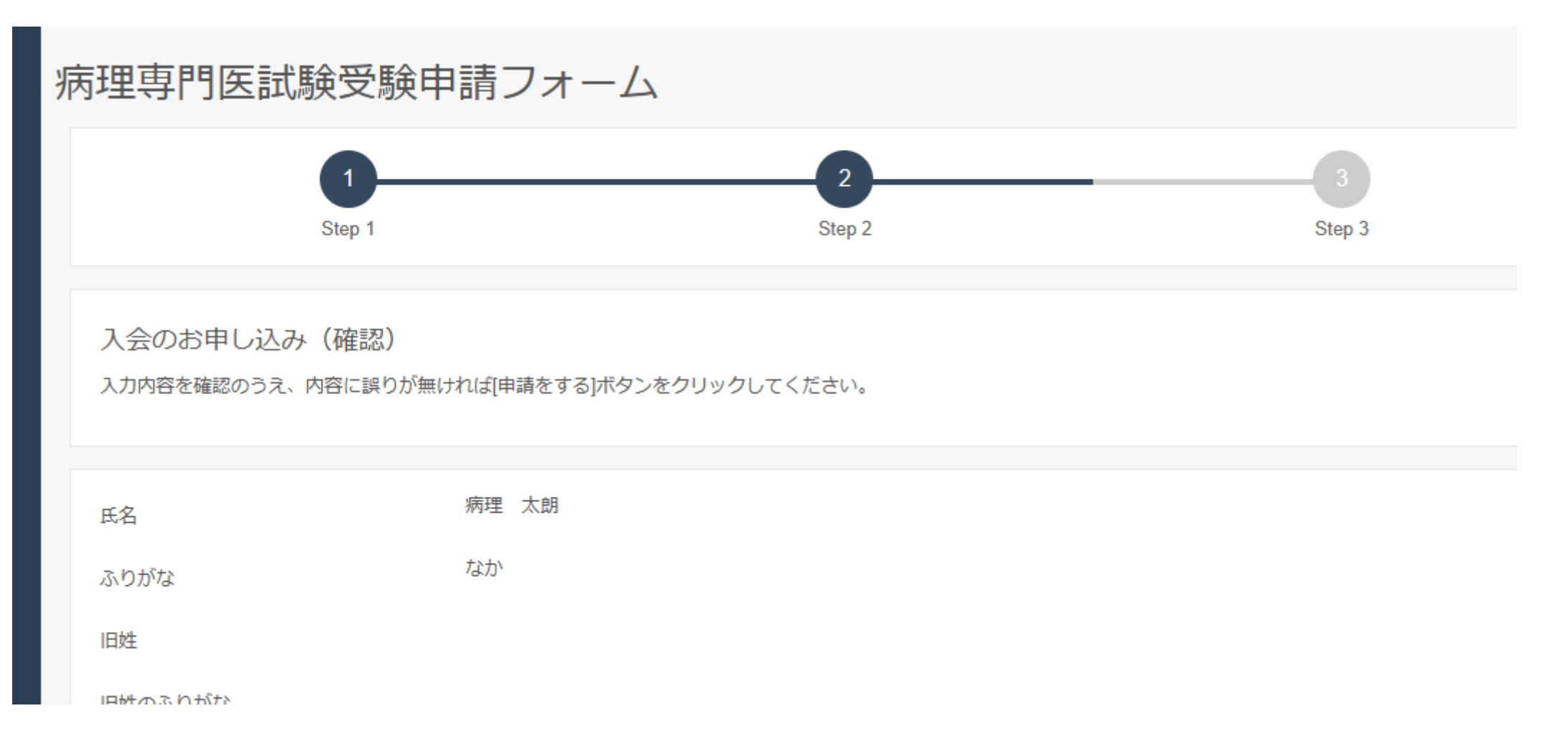

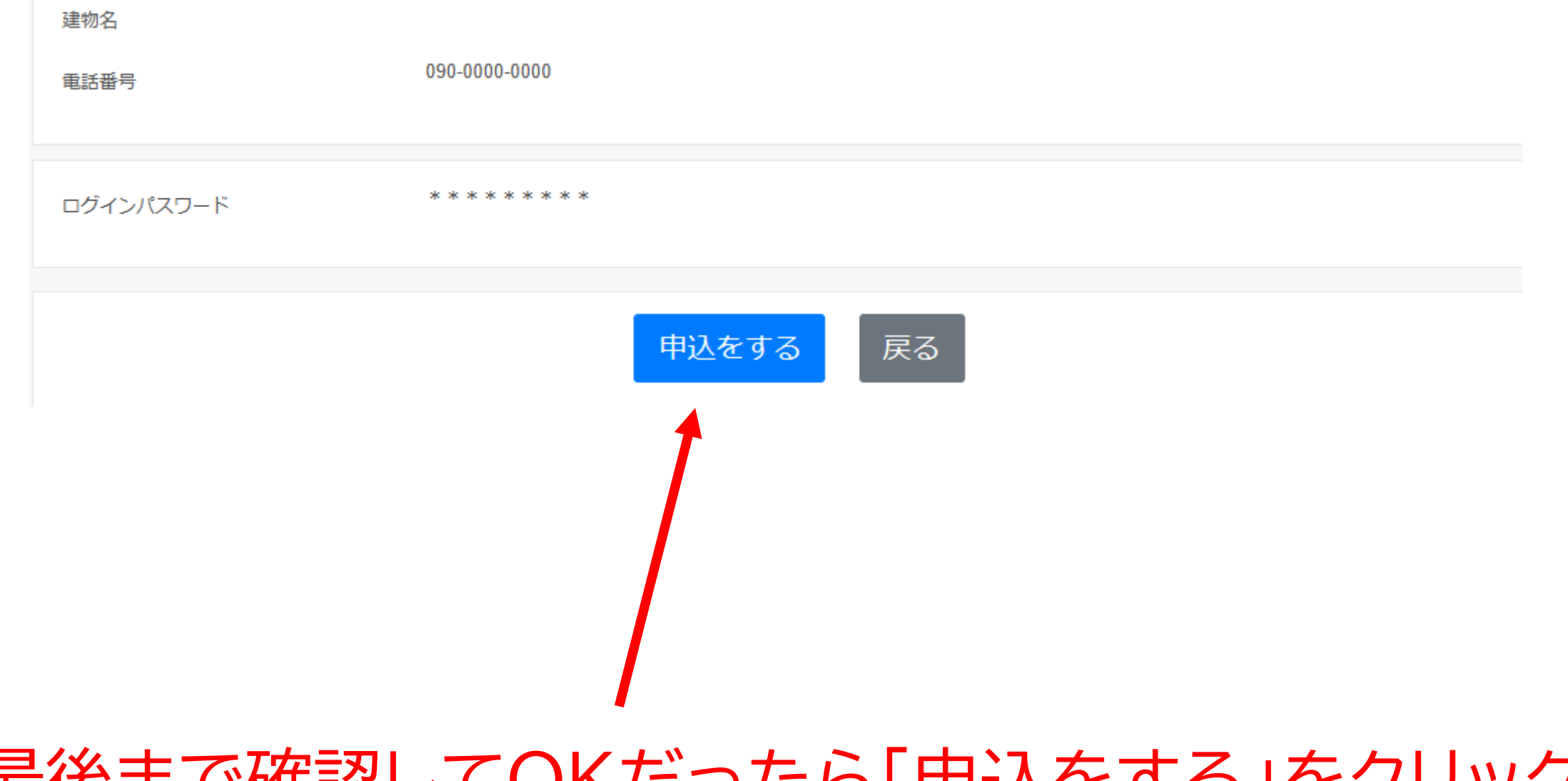

## 最後まで確認してOKだったら「申込をする」をクリック

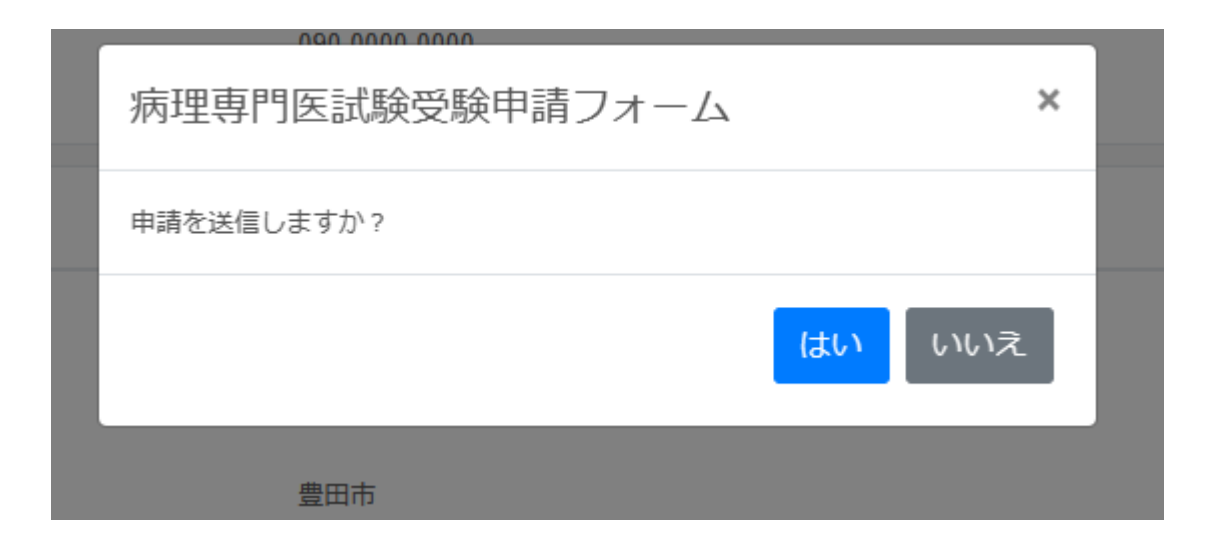

# 「はい」をクリック

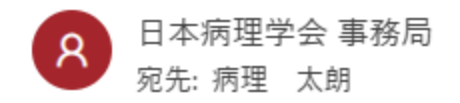

病理 太朗 様

日本病理学会 病理専門医試験受験の申請用ログイン I Dを作成しました。 引き続き下記 U R L よりログインいただき、申請を開始してください。

https://jsp.sasj2.net/test-jsp/specialist/login

【登録者の情報】 ■氏名 病理 太朗 ■ふりがな なか 【ログインID】 JSP0025

# 「ログインIDを作成しました」のメールが届く (このメールを経由せず先ほどの画面から引き続き操作可能)

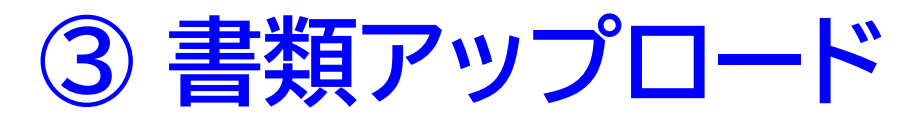

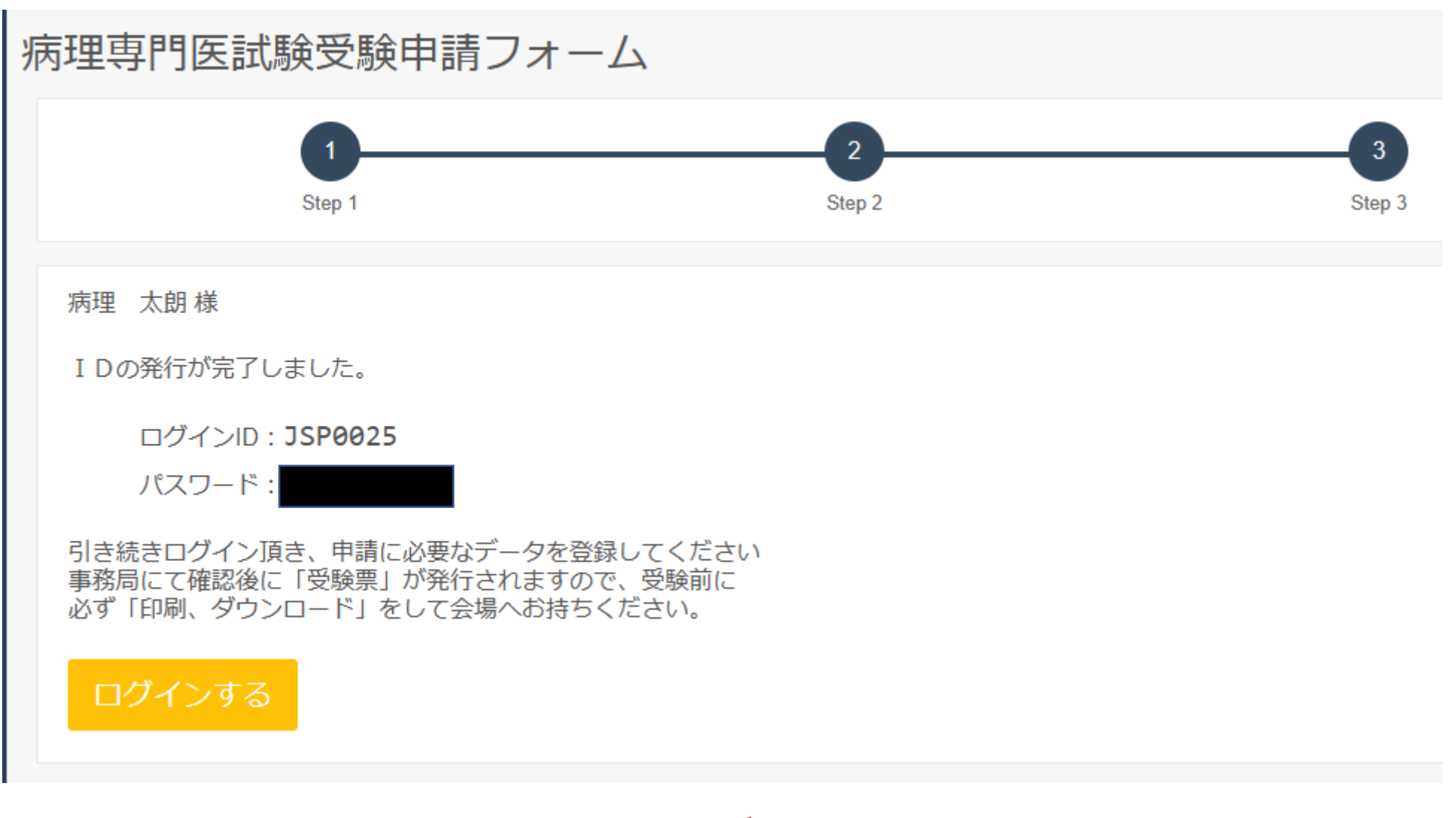

(引き続き)「ログイン」をクリック

| ログインID | JSP0025      |
|--------|--------------|
| パスワード  | •••••        |
|        | パスワードをお忘れの方へ |
|        | ログイン         |

# ID・パスワードでログインする

# 順次書類をアップロード(都度保存されます、中断可能)

病理専門医試験受験申請フォーム

審査書類の登録

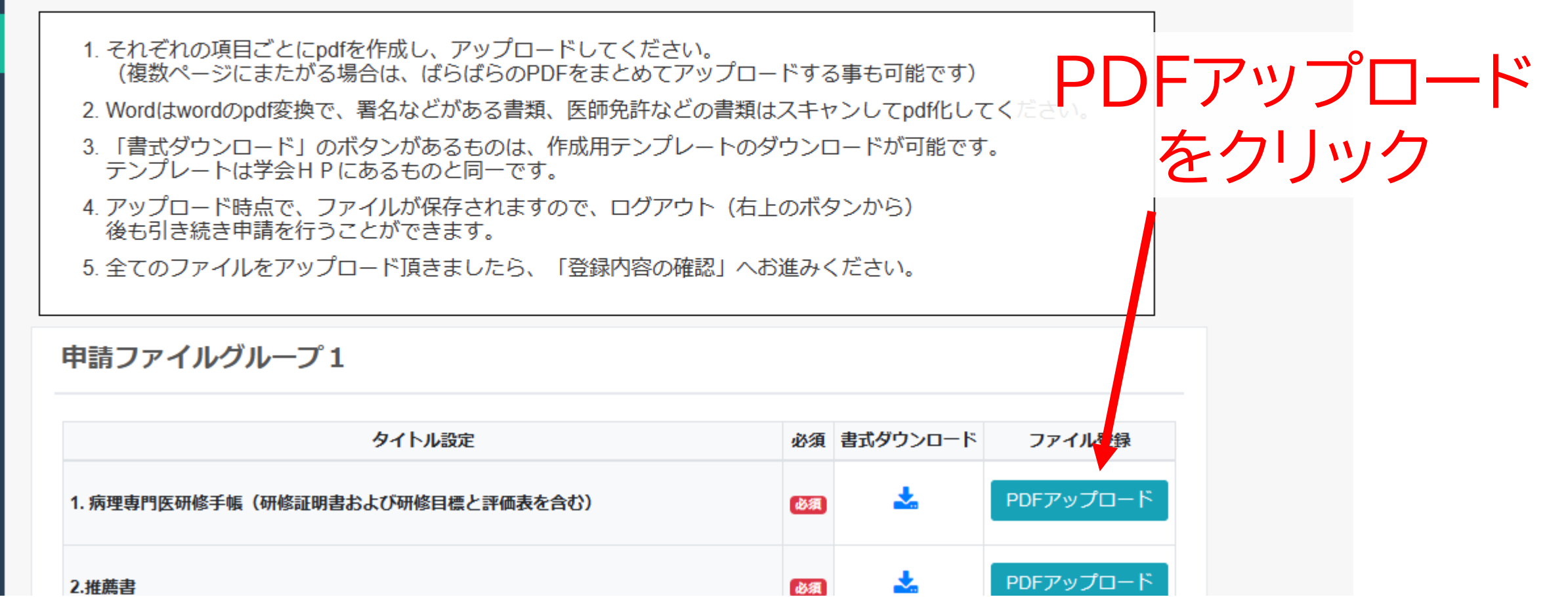

| F  |                                                   |
|----|---------------------------------------------------|
| 苪  | PDFアッフロード                                         |
| 田村 | ※複数のPDFもアップロード可能です。<br>その場合、自動で「1つのPDF」として連結されます。 |
|    | PDFファイルをドラッグ&ドロップするか、クリックしてPDFファイルを選択してください。      |
|    |                                                   |
|    | 登録(キャンセル)                                         |
|    | 5.全てのファイルをアップロード頂きましたら、「登録内容の確認」へお進みください。         |
| B  | 目語ファイルグループ1                                       |
|    |                                                   |
|    |                                                   |
| 1  | ′ルをドロップして、完了したら「登録」をクリ                            |

| 9.分子病理診断に関する講習会の受講証の写し | 必須 |   | 登録済       |
|------------------------|----|---|-----------|
| 10. みずからの執刀による病理解剖リスト  | 必須 | * | PDFアップロード |
| 11.迅速診断リスト             | 必須 | * | PDFアップロード |
| 12.受験料振込(控え)の写し        | 必須 | 1 | PDFアップロード |
|                        |    |   |           |

# Wordファイルのテンプレートは ここからでもダウンロード可能です。

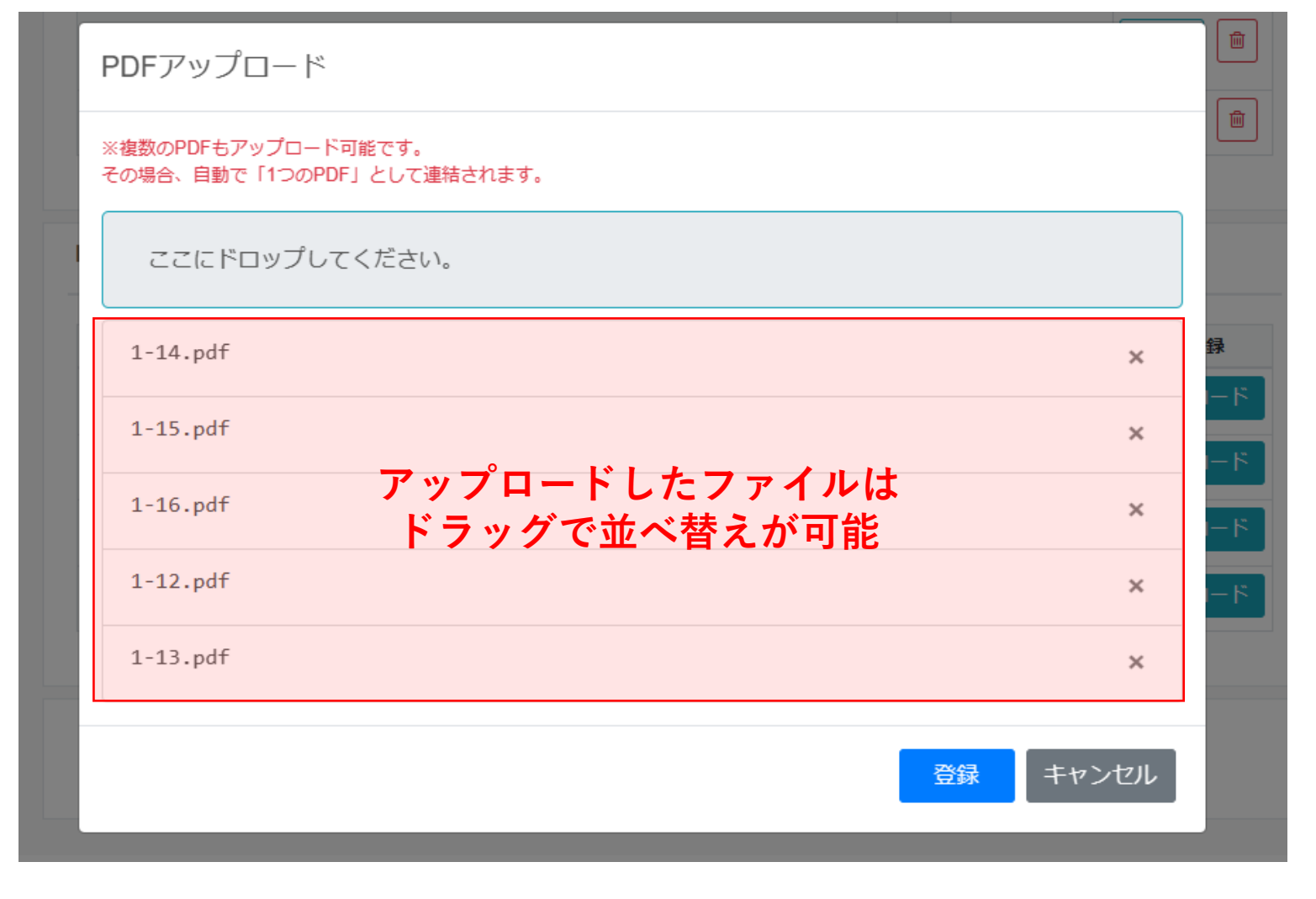

剖検診断書など複数のファイルをアップロードする際は まとめてドロップしても、順にドロップしても可 全てアップした後に「登録」をクリック

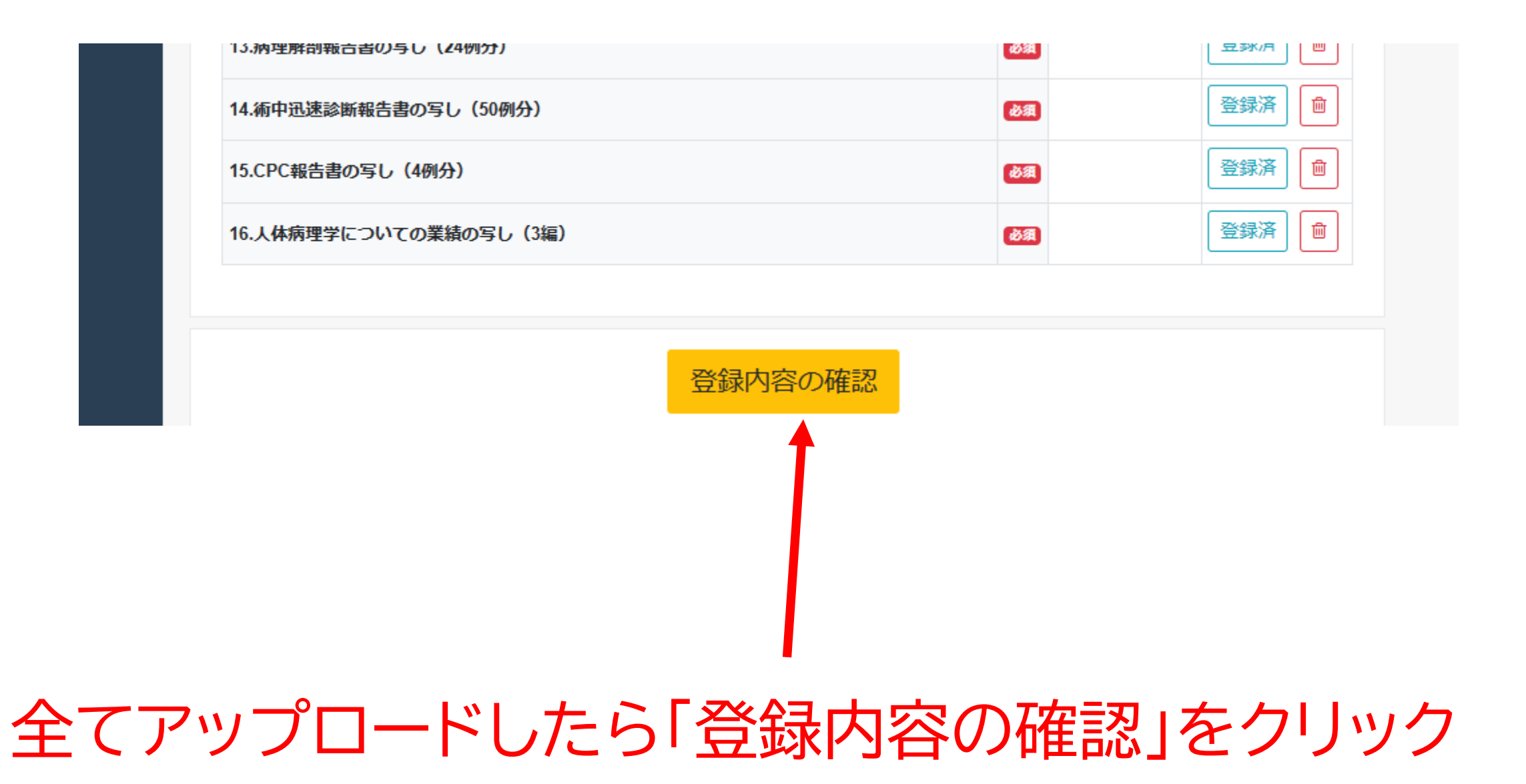

# 正しい書類がアップロードされているか 確認するステップです。

病理専門医試験受験申請フォーム

審査書類の登録内容確認

登録したファイルをダウンロードして、内容を確認後にチェック を付けてください。

申請ファイルグループ1

|                                   | 書式ダウンロード | 登録済ファイル   | 確認チェック  |
|-----------------------------------|----------|-----------|---------|
| 1. 病理専門医研修手帳(研修証明書および研修目標と評価表を含む) | *        | PDFダウンロード | 未ダウンロード |
| 2.推薦書                             | *        | PDFダウンロード | 未ダウンロード |
| 3.医師免許証                           |          | PDFダウンロード | 未ダウンロード |
| 4.死体解剖資格認定証明書                     |          | PDFダウンロード | 未ダウンロード |

# それぞれのファイルの 「PDFダウンロード」をクリック

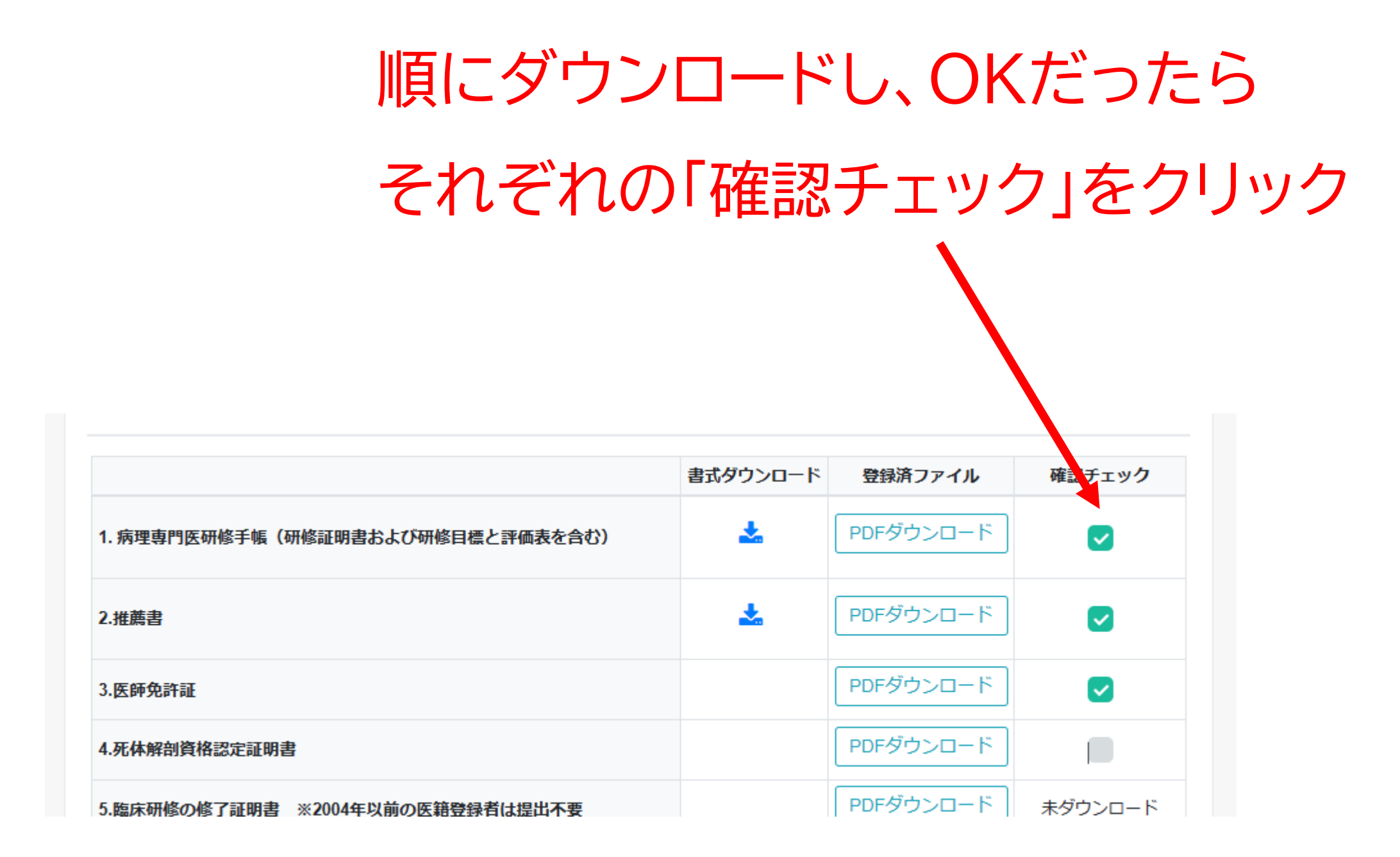

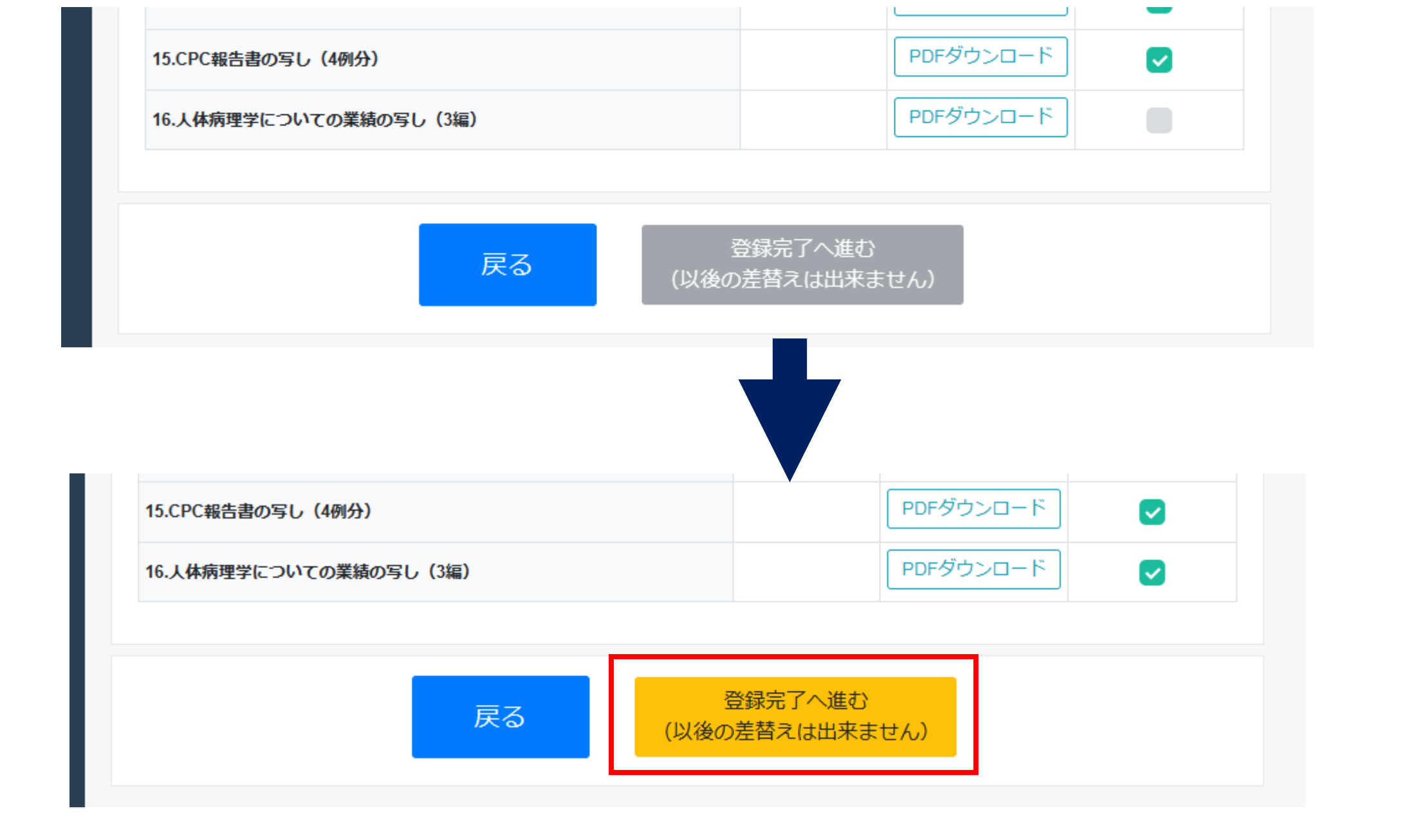

# 全部をチェックすると「完了登録へ進む」がクリックできます

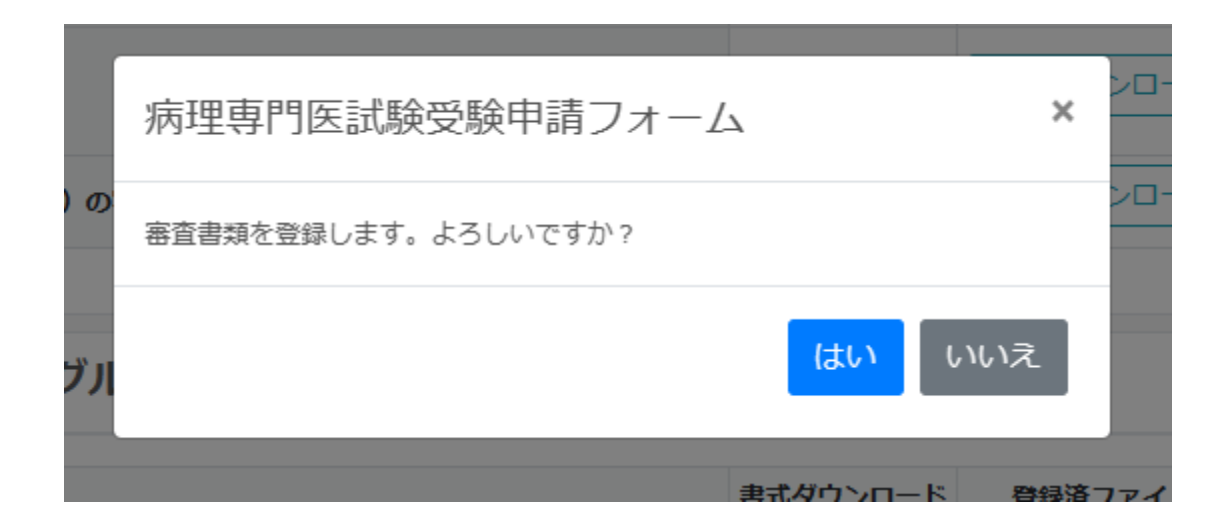

# 「はい」をクリック

# 受験申請手続きはこれで完了です 受験票は受験資格審査を通過後にダウンロード可能に なります。(まだダウンロードできません)

病理専門医試験受験申請フォーム

審査書類を登録しました。

審査書類の登録

\*\*事務局からのお知らせを記載可能\*\*

受験票のダウンロード

ステータス:提出書類確認中

事務局にて確認中です、書類確認が出来次第「受験票」がダウンロード可能になります。

# アップロードした書類は確認可能ですが、 ここまでくると変更は不可能です。

#### 受験票のダウンロード

ステータス:提出書類確認中

事務局にて確認中です、書類確認が出来次第「受験票」がダウンロード可能になります。

#### 申請ファイルグループ1

|                                   | 書式ダウンロード | 登録済ファイル   | 確認チェック |
|-----------------------------------|----------|-----------|--------|
| 1. 病理専門医研修手帳(研修証明書および研修目標と評価表を含む) | *        | PDFダウンロード |        |
| 2.推薦書                             | *        | PDFダウンロード |        |
|                                   |          |           |        |